# RV016, RV042, RV042G 및 RV082 VPN Router에서 액세스 규칙 예약

#### 목표

액세스 규칙은 트래픽이 라우터의 방화벽을 통해 네트워크에 들어올 수 있는지 여부를 결정합 니다. 액세스 규칙은 네트워크의 보안을 보장하는 데 사용됩니다. 액세스 규칙은 액세스 규칙 을 라우터에 적용해야 하는 시간에 따라 예약할 수 있습니다. 관리자는 특정 시작 및 중지 시 간은 물론 일 범위로 라우터에 대한 액세스 규칙을 예약하여 라우터가 특정 시간 동안 네트워 크로 들어오는 트래픽을 차단하거나 허용할 수 있도록 할 수 있습니다. 액세스 규칙 일정은 IPv4에서만 가능합니다.

이 문서에서는 RV016, RV042, RV042G 및 RV082 VPN 라우터에서 액세스 규칙을 예약하는 방법에 대해 설명합니다.

참고: 액세스 규칙을 예약하려면 먼저 라우터에 대한 액세스 규칙을 구성해야 합니다. 액세스 규칙을 구성하는 방법에 대한 자세한 내용은 RV042, RV042G 및 RV082 VPN Router의 IPv4 액세스 규칙 구성 문서를 참조하십시오.

## 적용 가능한 디바이스

- · RV016
- · RV042
- · RV042G
- · RV082

## 소프트웨어 버전

· v4.2.1.02

## 액세스 규칙 예약

1단계. 라우터 컨피그레이션 유틸리티에 로그인하고 Firewall(방화벽) > Access Rules(액세스 규칙)를 선택합니다. 2단계. Add(추가) 버튼을 클릭하고 Access Rules(액세스 규칙) 페이지의 Scheduling(예약) 섹 션으로 이동합니다.

| Access Rules                                                        |                               |  |
|---------------------------------------------------------------------|-------------------------------|--|
| Services                                                            |                               |  |
| Action :                                                            | Allow 🖌                       |  |
| Service :                                                           | All Traffic [TCP&UDP/1~65535] |  |
|                                                                     | Service Management            |  |
| Log :                                                               | Log packets match this rule 👻 |  |
| Source Interface :                                                  | LAN                           |  |
| Source IP :                                                         | ANY                           |  |
| Destination IP :                                                    | ANY                           |  |
| Scheduling                                                          |                               |  |
| Time : Always 🗸                                                     |                               |  |
| From : 00:00                                                        | (hh:mm) To: 00:00 (hh:mm)     |  |
| Effective on : 🗹 Everyday 🗌 Sun 🗌 Mon 🗌 Tue 🗌 Wed 🗌 Thu 🗌 Fri 🗌 Sat |                               |  |
| Save Cancel                                                         |                               |  |

| Scheduling                                                          |  |  |
|---------------------------------------------------------------------|--|--|
| Time : Always V                                                     |  |  |
| From : Interval (hh:mm) To : 00:00 (hh:mm)                          |  |  |
| Effective on : 🗹 Everyday 🔲 Sun 🔲 Mon 🔲 Tue 🔲 Wed 🔲 Thu 🔲 Fri 🔲 Sat |  |  |
| Save Cancel                                                         |  |  |

3단계. Time 드롭다운 목록에서 라우터에 액세스 규칙을 적용할 적절한 시간을 선택합니다.

· Always — 액세스 규칙이 항상 라우터에 적용됩니다. 이 옵션을 선택하는 경우 4단계에서 6단계로 건너뜁니다. 기본값은 Always입니다.

· 간격 — 액세스 규칙은 설정된 시간에 따라 특정 시간에 적용됩니다.

| Scheduling  |                                                           |  |
|-------------|-----------------------------------------------------------|--|
| Time :      | Interval 🗸                                                |  |
| From :      | 05:30 (hh:mm) To: 10:30 (hh:mm)                           |  |
| Effective   | on : 🗌 Everyday 🗌 Sun 🗹 Mon 🗌 Tue 🗹 Wed 🗌 Thu 🗌 Fri 🗌 Sat |  |
| Save Cancel |                                                           |  |

4단계. RV 라우터에 액세스 규칙을 적용하기 시작할 시간을 From 필드에 입력합니다. 시간의 형식은 hh: mm입니다.

5단계. RV 라우터에 액세스 규칙을 적용할 종료 시간을 To 필드에 입력합니다. 시간의 형식은 hh: mm입니다.

6단계. RV 라우터에 액세스 규칙을 적용할 날짜에 원하는 확인란을 Effective On 필드에서 선 택합니다.

7단계. Save(저장)를 클릭하여 변경 사항을 저장합니다.

이 번역에 관하여

Cisco는 전 세계 사용자에게 다양한 언어로 지원 콘텐츠를 제공하기 위해 기계 번역 기술과 수작업 번역을 병행하여 이 문서를 번역했습니다. 아무리 품질이 높은 기계 번역이라도 전문 번역가의 번 역 결과물만큼 정확하지는 않습니다. Cisco Systems, Inc.는 이 같은 번역에 대해 어떠한 책임도 지지 않으며 항상 원본 영문 문서(링크 제공됨)를 참조할 것을 권장합니다.